# MEDIABRIDGE

### 1 **Table of contents** Media Bridge kit **Compatible iPod & iPhone** contents Compatible iPod & iPhone Media Bridge kit contents ...3 iPod iPod nano Dip switch setting ...3 5th generation (video) 5th gen. (video camera) 8GB 16GB 32GB **MEDIABRIDGE** 30GB 60GB 80GB Connection diagram user manual iPod touch Installation ...5 iPod classic 1st gen 8GB 16GB 32GB MB-1000-Toyota integration solution 80GB, 120 GB, 160GB Basic operation. 6 2nd gen 8GB 16GB 32GB 64GB for Toyota/Lexus/Scion vehicles Selecting Media Bridge as an audio source ...7 iPod nano 2nd generation (aluminum) iPhone & iPhone 3G USB memory operation . ..10 2GB 4GB 8GB 4GB 8GB 16GB USB iPod operation 11 iPod nano Media Bridge Module 3 Installation Guide/User Manual .12 AUX operation iPhone 3GS 16GB 32GB 3rd generation (video) 4GB 8GB Sirius Connect<sup>™</sup> operation (on Satellite radio) .13 iPod nano . 4th generation (video) 8GB 16GB 14 Troubleshooting .16 Firmware update \* Must be used in locked mode Disclaimer and warrenty .17 DICE logo is a trademark of DICE Electronics, LLC. SiriusConnect, Sirius and XM logos are trademark of SiriusXM. The Made for iPod logo is a trademark of Apple Inc. Apple IPod is not included in the package. For our detailed Media Bridge Connector 6 MEDIABRIDGE MEDIABRIDGE **Basic operation** 1. Press SAT (for SAT emulation) or DISC (for iPod hold ON Radio contro iPod contro **Connection diagram** CDC/MD/MP3 emulation) to select Media Bridge. Installation 2. Use the SEEK / TRACK / TUNE within the first 5 x seconds to cycle between USB iPod/Memory > 1. VERIFY COMPATIBILITY 5. ROUTE KIT TO GLOVEBOX OR OTHER AUX > factory SAT > Sirius while in ACCESSIBLE LOCATION 2. DISCONNECT BATTERY Before connecting the iPod to the Media Bridge PRESET/DISC 1 module, turn the hold switch ON to fully control and AUX audio device ີ C You may press PRESET/DISC 2 to set charge browse the songs from factory radio. The iPod is Sirius SC1 SAT Tune locked in this state. time after ignition off (for iPod). You may press PRESET/DISC 3 to change iPod hold OFF Radio control iPod contro 3. REMOVE RADIO FROM CAR 6. CONNECT BATTERY & TEST volume. $\triangleright$ You may press PRESET/DISC 4 to set up F-i←⊃~ $\checkmark$ scrolling text option. limited You may press PRESET/DISC 5 to set up radio 7. COMPLETE INSTALL BY RE-INSTALLING line display type. Before connecting the iPod to the Media Bridge module, 4. INSTALL MEDIA BRIDGE CABLE RADIO turn the hold switch OFF to fully control and browse the You may press PRESET/DISC 6 to view Media songs from iPod. The factory radio control and browsing Bridge firmware version. $\cap$ capablities are limited. Although the audio from the selected source is active, you must wait for 5 seconds before any button press would apply to the selected mode. Button presses during the first 5 seconds will change options as described above. Note: Changing the hold switch on iPod to ON/OFF must be done prior to connecting the dock cable. MEDIABRIDGE MEDIABRIDGE 7 Selecting Media Bridge as an audio source CDC/MD emulation (with Navigation) 1 Press TITLE to toggle between SAT emulation (with Navigation) MP3 emulation CDC/MD emulation (without Navigation) 1' 24" 1' 24" TRACK 99 2 Press DISC RPT to Repeat All. 8 TEXT Playlist Name CD POLDER 1 PLE 35 1'58" FOLDE 3 Press RPT to Repeat One 1 2 3 4 5 6 DISC PLAYLIST 4 Press DISC RAND to shuffle 2 SEEK 5 RAND RPT 6 \_ DIBC - 41 12 Albums TITLE DISC DISC RAND 1 2 3 4 5 6 TITLE DISC OFF RPT 1 2 3 3 4 5 4 8 5 Press RAND to Shuffle Songs. SOUND RPT RAND SCAN RPT RAND SCAN 🐺 OUND AM FM1 FM2 DISC 6 Press to change Track. RPT RAND SCAN AUDIO DISPLAY 1 Media Bridge source selector 1 Media Bridge source selector SOUND

- Press to change Track.
- 3 Turn to change Track.
- 4 Press to select DISC numbers
- 1 6 (modes/folders).
- 5 Press RPT short to repeat one, long to repeat all.
- 6 Press RAND short to Shuffle Songs, long to Shuffle Albums.
- Source indicator

- 2 Press to change Track.
- 3 Press to change modes/folders.
- 4 Press to RW or FFW.
- 5 Press RAND short to Shuffle Songs, long to Shuffle Albums
- 6 Press RPT short to repeat one, long to repeat all. Arrow shows if additional information is available. Hold
- TEXT button for more information.
- 8 Press the TEXT button to cycle between display fields.

- SAT emulation (without Navigation) SAT1 Album # Artic
  - 3 4 1 2 3 4 5 6 <u>^</u>7 FM1 FM2 AM SAT DISC AUX
    - 6 Press the TEXT button to toggle between available TEXT fields

1 Media Bridge source selector

4 Use Presets to change modes/folders

5 Use Scan to enable Shuffle and Repeat.

2 Press to change Track.

3 Turn to change Track.

7 Use the TYPE button to engage/disengage RW or FFW

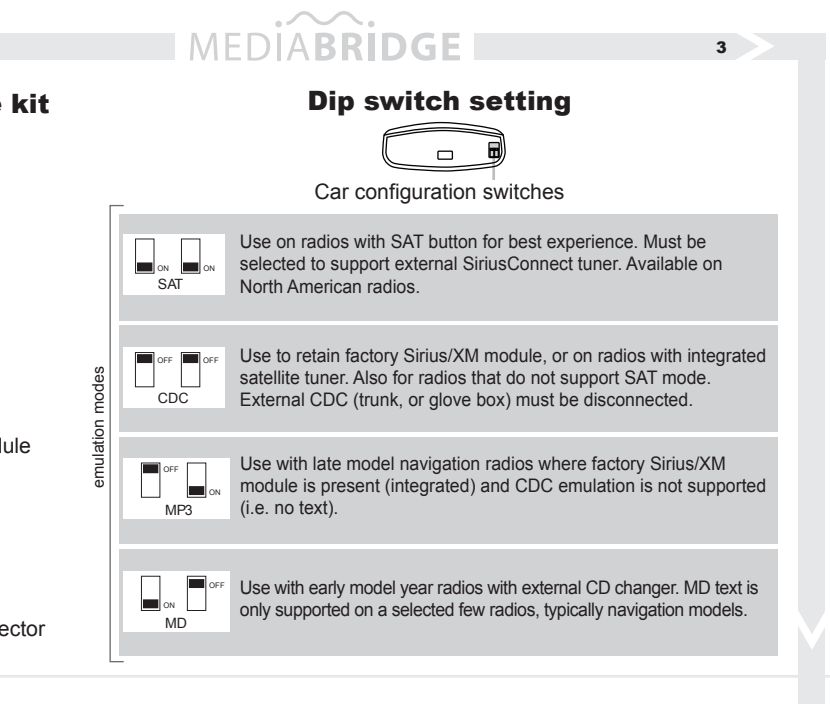

# MEDIABRIDGE

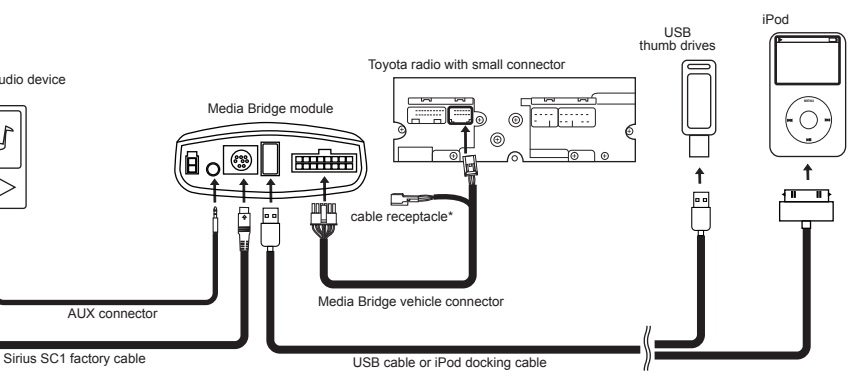

\* If factory harness present, connect to receptacle

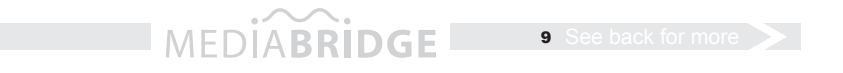

LOAD

/01

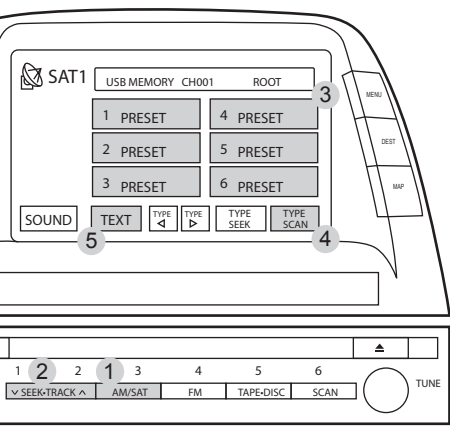

- 1 Media Bridge source selector
- 2 Press to change tracks
- 3 Use PRESETS for different modes.\*
- 4 Press to enable Random
- 5 Press to toggle between text fields

\* Depending on operating mode, preset buttons will have specific labels

# MEDIABRIDGE

### **USB** memory operation

| Icon Legend |                         |                     |
|-------------|-------------------------|---------------------|
| ress button | press button repeatedly | press & hold button |

• Select PRESET/DISC 1, then use the seek/track/tune buttons to change from song to song.

· Select PRESET/DISC 2-6 to access Folders and use the seek/track/tune buttons to navigate through the folders on your USB flash drive

• The Media Bridge unit will recognize the first 8 levels of folders, with up to 200 accessible folders within each folder. Only the first 1000 files will be read in each folder, the rest will be ignored.

• Songs play in order of when they were added to the flash drive.

· Use the RANDOM and REPEAT buttons on the radio/display

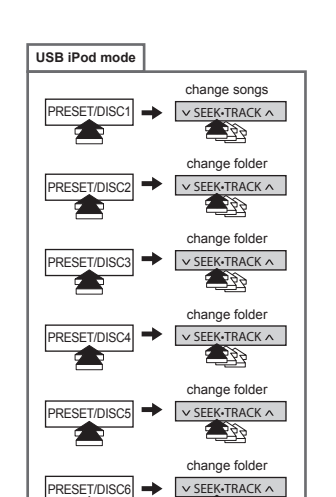

10

# USB iPod operation (SAT & CDC/MP3/MD emulation)

MEDIABRIDGE I

• Use PRESET 1-6 (DISC 1-6) to enter specific modes (SONG, PLAYLIST, ARTIST, ALBUM, PODCAST and AUDIO BOOK).

· Within each mode, use the seek/track/tune buttons to browse the items available

• Use RND/RPT buttons in CDC/MP3/MD modes and SCAN followed by TRACK +/- and SCAN again to set random and repeat.

Note: if the iPod is unlocked for direct control, radio control will be limited to Songs, Playlists, and Albums. Text display will also be limited to show only current song information.

TIP: In CDC/MP3/MD emulation, selecting DISCS is done by using the DISC +/- buttons.

# USB iPod mode change songs PRESET/DISC1 ✓ SEEK•TRACK ∧ ange playlis PRESET/DISC2 ✓ SEEK•TRACK ∧ change artist PRESET/DISC ✓ SEEK•TRACK ∧ hange album ✓ SEEK•TRACK ∧ PRESET/DISC4 PRESET/DISC5

**AUX** operation

11

unit through the 1/8" mini-jack

· Audio device must be controlled manually.

increase or decrease levels.

the DISC +/- buttons.

station.

Common Control

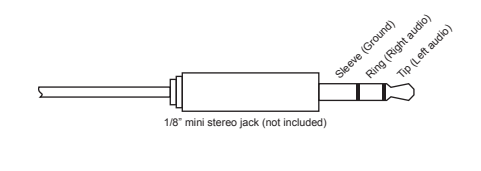

### MEDIABRIDGE 14 MEDIABRIDGE 13 Troubleshooting

| Problem                                                             | Solution                                                                                                    |
|---------------------------------------------------------------------|----------------------------------------------------------------------------------------------------|
| No audio from iPod source.                                          | Reset the iPod. Verify proper connection to iPod/interface. Check for compatibility. Older iPod models don't support USB audio.                                                          |
| Why does the radio display show<br>"EMPTY/STOP" and no music plays? | End of a playlist or folder is reached. Please select a new<br>Playlist or Folder using Preset 2/DISC 2.                                                                                 |
| Cannot select the interface.                                        | Check DIP switch settings. With the ignition OFF disconnect vehicle harness from module for a few seconds and reconnect. Verify that the correct button is used to access the interface. |
| Radio/ steering wheel controls do not                               | On some cars the AM button is used to access SAT emulation.<br>Reset iPod and make sure the most recent iPod firmware is<br>installed. Check vehicle user manual on how steering wheel   |
| operate iPod.<br>Why does category read                             | controls work, long presses may toggle alternate function.<br>Playback of content selected on the iPod before connected to                                                               |
| "PRESELCTD"?<br>What size of USB flash drive                        | the interface continues until new content is selected.<br>Large capacities are supported, however up to 4GB is                                                                           |
| snould i use?                                                       | recommanded for optimal user experience.                                                                                                    |

# MEDIABRIDGE

## **Firmware update**

STEP 1: Disconnect the Media Bridge module from the vehicle

STEP 2: Download and install necessary software from www.diceelectronics.com

STEP 3: Open software to follow instructions for updating Media Bridge unit

STEP 4: Plug in Media Bridge via mini USB cable and update.

STEP 5: Disconnect and reinstall the unit into the vehicle.

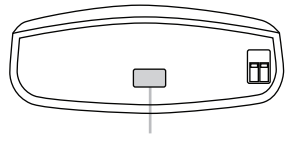

Mini USB port for software update

## **Disclaimer and warranty**

## Important disclaimer, please read!

Unauthorized reproduction or reverse engineering is strictly prohibited! Intellectual property included is distributed under specific license agreement with respective owners and is licensed only, not sold. No warranty, explicit or implied, is stated. Neither DICE Electronics, LLC., nor any of its agents, distributors, dealers or vendors shall be liable for damages.

MEDIABRIDGE

IN NO EVENT SHALL DICE ELECTRONICS' LIABILITY EXCEED THE PRICE PAID FOR THE PRODUCT FROM DIRECT, INDIRECT, SPECIAL, INCIDENTAL, OR CONSEQUENTIAL DAMAGES RESULTING FROM THE USE OF THE PRODUCT, ITS ACCOMPANYING SOFTWARE OR ITS DOCUMENTATION.

### Warranty and Support

Products carry a 90 day limited warranty that protects you from defects in material and workmanship of products sold by DICE Electronics, or its authorized agents, distributors and dealers. The warranty period begins the day a product is purchased by the end user. Products found to be defective during the warranty period will either be repaired or replaced by DICE Electronics at no charge unless warranty is void. Unauthorized attempt of repair or alteration of the product in any way immediately voids this warranty. Warranty does not extend to cosmetics or finish. A DICE product specialist must determine that defect is present in the product and issue an RMA. Be sure that all wiring is connected as described in the user manual and all related equipment is functioning properly. DICE Electronics disclaims any liability for other incurred damages resulting from product defects. Any expenses in the removal and reinstallation of products are not covered by this warranty.

If experience any problems or need help, please contact your local dealer or call 888-342-3999, or visit our support site at http://www.diceelectronics.com/support.

## Installation notes:

17

Installed by:

Installed date:

Other notes

- An auxiliary audio device can be connected to the Media Bridge
- Audio level can be adjusted while in auxiliary mode by selecting PRESET 1-4 (DISC 1-4) and using seek/track/tune buttons to
- TIP: In CDC/MP3/MD emulation, selecting DISCS is done by using

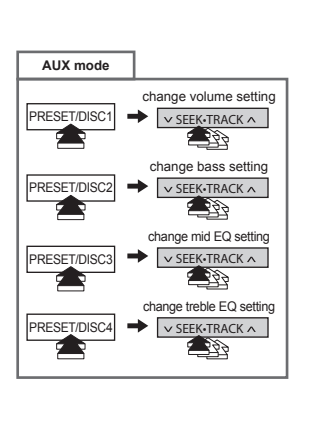

12

# **MEDIABRIDGE**

# Sirius Connect<sup>™</sup> operation (on Satellite radio)

• Stations can be saved to PRESET 1-6 by holding the desired PRESET button, while listening to the

• TEXT button will toggle between the text fields.

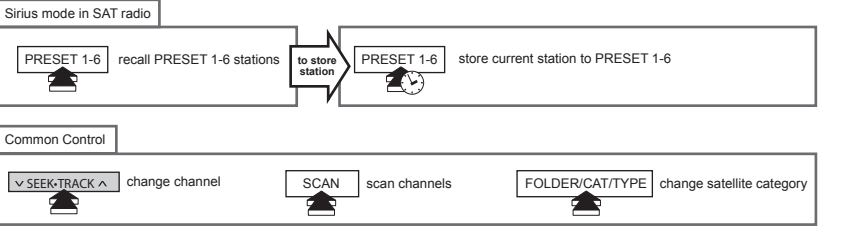

• If a Sirius Connect compatible tuner is not detected, then either a "No Tuner" vehicle message is displayed, or the SIRIUS option will not be selectable. Please refer to the factory manual of your radio system about operating the Satellite mode.

· Go to Channel 000 to view the Sirius Tuner ID for activation. The 12 digit ID is displayed in two halves as SID "123456-" followed by "-789ABC".

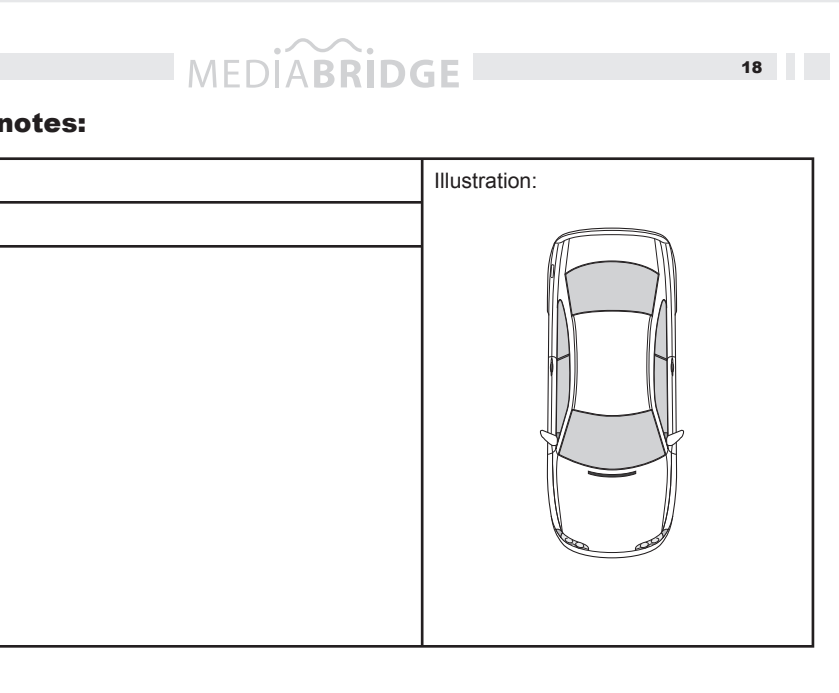